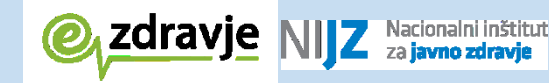

REPUBLIKA SLOVENIJA MINISTRSTVO ZA ZDRAVJE

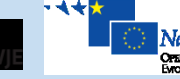

Naložba v vašo prihodnost Ofencio delo enancira Evecesta unija

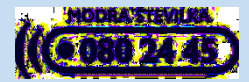

# e-naročanje na specialistične zdravstvene storitve – navodila za paciente

Nacionalni inštitut za javno zdravje

julij 2020

e-naročanje na specialistične zdravstvene storitve - navodila za paciente

## NIJZ Nacionalni inštitut za javno zdravje

Ime dokumenta: e-naročanje na specialistične zdravstvene storitve – navodila za paciente Izdajatelj: Nacionalni inštitut za javno zdravje Kraj in datum: Ljubljana, julij 2020 Verzija dokumenta: 0.2

### **OSNOVNI POJMI**

| Izraz                                | Pomen                                                                                                    |
|--------------------------------------|----------------------------------------------------------------------------------------------------|
| administrativni podatki<br>napotnice | To so podatki napotnice, ki se nahajajo na prvi strani papirne napotnice.<br>Med temi podatki so tudi osebni podatki pacienta: ime in priimek, datum<br>rojstva, kontakt, EMŠO, diagnoza, storitev iz šifranta VZS (vrsta<br>zdravstvene storitve), razlog obravnave, stopnja nujnosti, prednostni<br>kriterij.                                                                                                    |
| e-napotnica                          | Elektronska različica dokumenta napotnice.                                                                                                    |
|                                      | e-napotnica se izdaja za zdravstvene storitve na sekundarni in terciarni<br>ravni. Po veljavnih predpisih se poleg e-napotnice izdajajo napotitve v<br>drugih oblikah. Za napotitve stopnje »nujno« se poleg e-napotnice izda<br>tudi papirna napotnica. Papirna napotnica se izda v primeru obiska<br>zdravnika na domu pacienta, ali v primeru tehničnih problemov, zaradi<br>katerih ni možno izdati e-napotnico. Za napotitve po samoplačniškem<br>pregledu se izdajo bele napotnice. Za nekatere zdravstvene storitve se<br>izdajajo tudi delovni nalogi.                                                                                                    |
| eNaročanje                           | Informacijski sistem elektronskega naročanja pacientov, ki povezuje<br>informacijske sisteme vključenih izvajalcev zdravstvenih ustanov,<br>omogoča pregled čakalnih dob, ki jih poročajo izvajalci zdravstvene<br>dejavnosti, in zagotavlja hitro in varno izbiro izvajalca zdravstvene<br>dejavnosti ter naročanje pacienta na zahtevane zdravstvene storitve.<br>Opozorilo: rešitve eNaročanje se ne sme enačiti z možnostjo spletnega<br>naročanja k splošnemu osebnemu zdravniku. eNaročanje omogoča<br>elektronsko napotitev in naročanje pacientov na zdravstvene storitve s<br>primarne na sekundarno in terciarno zdravstveno raven ali znotraj<br>sekundarne oziroma terciarne zdravstvene ravni.                                                                                                  |
| e-naročanje                          | V ožjem smislu: pojem zajema sam postopek e-naročanja na osnovi<br>e-napotnice. Postopek e-naročanja poteka na podlagi izdane elektronske<br>napotnice, ki jo izda zdravnik napotovalec. Na napoteno zdravstveno<br>storitev se lahko pacient naroči sam prek spletnega portala zVEM ali<br>spletnega portala <u>https://narocanje.ezdrav.si/</u> , lahko pa ga naroči tudi<br>zdravnik napotovalec ali medicinska sestra. Pacient se lahko naroči na<br>določene vrste zdravstvenih storitev, za katere je dovoljeno e-naročanje.<br>Naroči se k izvajalcem zdravstvene dejavnosti, ki so vključeni v sistem<br>eNaročanja, in opravljajo to zdravstveno storitev.<br>Opozorilo: rešitve eNaročanje se ne sme enačiti z možnostjo spletnega<br>naročanja k splošnemu osebnemu zdravniku. eNaročanje omogoča |
|                                      | elektronsko napotitev in naročanje pacientov na zdravstvene storitve s<br>primarne na sekundarno in terciarno zdravstveno raven ali znotraj<br>sekundarne oziroma terciarne zdravstvene ravni.                                                                                                    |
| e-naročilo                           | e-naročilo je pacientu dodeljen termin za izvedbo zdravstvene storitve predpisane s strani zdravnika napotovalca z e-napotnico.                                                                                                    |

| Izraz                                            | Pomen                                                                                                    |
|--------------------------------------------------|----------------------------------------------------------------------------------------------------|
| seznami / čakalni seznami                        | Sistem vodenja naročil pacientov na zdravstvene storitve pri izvajalcih zdravstvene dejavnosti.                                                                                                    |
| izvajalec zdravstvene<br>dejavnosti              | Izvajalec zdravstvene dejavnosti je javni zdravstveni zavod ali druga<br>pravna ali fizična oseba, ki opravlja zdravstveno dejavnost v skladu z<br>zakonom.                                                                                                    |
| KZZ                                              | Okrajšava se nanaša na številko zdravstvenega zavarovanja pacienta, ki<br>se nahaja na kartici zdravstvenega zavarovanja (izdaja jo Zavod za<br>zdravstveno zavarovanje Republike Slovenije).                                                                                |
| napotni zdravnik                                 | Zdravnik, h kateremu je pacient napoten (sekundarna ali terciarna raven).                                                                                                    |
| naročanje                                        | Naročanje (naročanje na določeno zdravstveno storitev) pomeni izbiro<br>izvajalca zdravstvene dejavnosti glede na njegove razpoložljive termine in<br>vrsto zdravstvenih storitev, ki jih izvaja, in rezervacijo izbranega prostega<br>termina za točno določenega pacienta. |
| NIJZ                                             | Nacionalni inštitut za javno zdravje                                                                                                    |
| pacient                                          | V tem dokumentu je to oseba, ki se naroča na zdravstveno storitev, in ima podatke o e-napotnici in KZZ.                                                                                                    |
| stanja e-napotnice                               | Za učinkovito spremljanje postopka e-naročanja in same e-napotnice je<br>bilo identificiranih več stanj e-napotnice.<br>Za ta dokument sta bistveni dve stanii:                                                                                                    |
|                                                  | IZDANA – status, ki ga e-napotnica dobi v trenutku ustvarjanja oz. vnosa<br>v sistem s strani zdravnika napotovalca.                                                                                                    |
|                                                  | VPISANA – status, ki ga e-napotnica dobi v trenutku, ko pacient dobi termin, ali pa je vpisan v interno čakalno vrsto pri izvajalcu zdravstvene dejavnosti.                                                                                                    |
| VZS                                              | Šifrant »Vrste zdravstvenih storitev« vsebuje seznam zdravstvenih storitev in velja za vse zdravstvene ustanove v Republiki Sloveniji.                                                                                                    |
|                                                  | V šifrantu je za vsako storitev določen podatek, ali je dovoljeno e-<br>naročanje za to storitev, s čimer se lahko onemogoči e-naročanje za tiste<br>storitve, za katere obstajajo medicinski in drugi upravičeni razlogi.                                                   |
| zdravnik napotovalec ali<br>napotovalni zdravnik | Zdravnik, ki ustvari e-napotnico in napotuje pacienta.                                                                                                    |
| ZZZS                                             | Zavod za zdravstveno zavarovanje Slovenije                                                                                                    |
| МКВ-10-АМ                                        | Avstralska modifikacija desete revizije mednarodne klasifikacije bolezni in sorodnih zdravstvenih problemov za statistične namene.                                                                                                    |

#### **1. PREGLED PODATKOV O PRVEM PROSTEM TERMINU**

Na spletni strani <u>https://cakalnedobe.ezdrav.si/</u> so prikazane čakalne dobe v javni zdravstveni mreži za različne vrste zdravstvenih storitev, ki jih centralna rešitev eNaročanja prevzame od posameznih izvajalcev zdravstvene dejavnosti.

Na zavihku »Čakalne dobe za zdravstveno storitev« uporabnik na obrazcu za poizvedbo želene termine prikaže tako, da izbere:

- zdravstveno storitev iz šifranta »Vrste zdravstvenih storitev«
- stopnjo nujnosti
- statistično regijo

| @ <sub>zdravje</sub>                 |                             | SLOVENIA<br>VO ZA ZDRAVJE       | VILKA<br>4 45 |
|--------------------------------------|-----------------------------|---------------------------------|---------------|
| Čakalne dobe                         |                             |                                 |               |
| Čakalne dobe za zdravstveno storitev | Čakalne dobe za zdravstve   | no ustanovo                     |               |
| izb                                  | erite zdravstveno storitev: | A scan ehografija               | •             |
|                                      | Izberite stopnjo nujnosti:  | Redno                           | Ŧ             |
|                                      | Izberite regijo:            | Vse regije                      | Ŧ             |
|                                      |                             | Prikaži čakalne dobe in termine |               |

V določenem trenutku lahko uporabnik pregleduje termine samo za eno storitev in eno stopnjo nujnosti iz šifranta VZS. Želeno storitev izbere tako, da kazalnik postavi v polje »Izberite zdravstveno storitev«, kjer se odpre seznam vseh dostopnih storitev. V polje je potrebno vpisati del imena storitve za hitro in učinkovito izbiro želene storitve. Z vsako vpisano črko ostajajo na seznamu samo storitve, ki v katerem koli delu svojega imena vsebujejo vpisano črko. Ko uporabnik najde želeno in iskano storitev, jo izbere tako, da jo klikne.

| Izberite zdravstveno storitev: | Zdravstvena storitev                             | • |
|--------------------------------|--------------------------------------------------|---|
|                                | Alergoloski pregled - zacetek zdravljenja        |   |
| Izberite stopnjo nujnosti:     | Alergoloski pregled otroka - zacetek zdravljenja |   |
|                                | Alergološki pregled - kontrolni                  |   |
| Izberite regijo:               | Alergološki pregled - prvi                       |   |
|                                | Alergološki pregled otroka - kontrolni           |   |
|                                | Alergološki pregled otroka - prvi                |   |
|                                | Epikutano testiranje alergične odzivnosti        |   |
|                                | Inhalaciisko provokaciiski test s specifičnimi   | • |

Privzeta stopnja nujnosti je »Redno«. Uporabnik lahko spremeni stopnjo nujnosti tako, da kazalnik postavi v polje »Izberite stopnjo nujnosti« in izbere drugo vrednost. Trenutno je možno izbirati samo med tremi stopnjami nujnosti:

- Redno
- Hitro
- Zelo hitro

| Izberite zdravstveno storitev: | Alergološki pregled - prvi 🔹 |
|--------------------------------|------------------------------|
| Izberite stopnjo nujnosti:     | Redno                        |
|                                | Hitro                        |
| Izberite regijo:               | Redno                        |
|                                | Zelo hitro                   |

Uporabnik lahko uporabi možnost prikaza termina samo za zdravstvene ustanove iz določene regije. Kazalko postavi v polje »Izberite regijo« in izbere eno od ponujenih statističnih regij. Če želi prikazati termine vseh vključenih ustanov v Republiki Sloveniji, mora izbrati možnost »Vse regije«.

| Vse regije                                                                                                    |
|----------------------------------------------------------------------------------------------------|
| Gorenjska<br>Goriška<br>Jugovzhodna Slovenija<br>Koroška<br>Notranjsko-kraška<br>Obalno-kraška<br>Osrednjeslovenska<br>Podravska<br>Pomurska<br>Savinjska<br>Spodnjeposavska<br>Zasavska |

Ko uporabnik izbere želeno kombinacijo polj, in na zavihku »Čakalne dobe za zdravstveno storitev« klikne gumb »Prikaži čakalne dobe in termine«, se bo prikazal zaslon s seznamom izvajalcev zdravstvene dejavnosti, ki zadovoljujejo pogoje iskanja. Na zaslonu so prikazani izvajalci, ki:

- Imajo prost sprejem
- Imajo prost termin za naročanje
- Sprejemajo naročila v interni čakalni seznam
- Imajo trenutno težave v komunikaciji, ampak so v zadnjih treh dneh uspešno dostavili informacije o terminu

Izvajalci so na seznamu razvrščeni po vrsti odgovora (v zgornjem vrstnem redu), nato pa po datumu termina.

Čakalne dobe za storitev: Alergološki pregled - prvi stopnja nujnosti: Redno Regija: Vse regije

| UNIVERZITETNA KLINIKA ZA PL                                                            | JUČNE BOLEZNI                                                                                        | IN ALERGIJO                                                                                                    |  |
|----------------------------------------------------------------------------------------|----------------------------------------------------------------------------------------------------|----------------------------------------------------------------------------------------------------|--|
| GOLN                                                                                   | ΙΙΚ                                                                                                  |                                                                                                    |  |
| Okvirni termin Ə<br>28.08.2017 Ə<br>Dnevi do prvega termina<br>147<br>Nazaj na iskanje | Naslov<br>Poštna številka<br>Kraj<br>Elektronski naslov<br>Telefon<br>Telefaks<br>Zadnja posodobitev | Golnik 36<br>4204<br>Golnik<br>tajnistvo@klinika-golnik.<br>+386 4 25 69 100<br>+386 4 25 69 117<br>03.04.2017 09:04 |  |
| UKC LJUBLJANA DERMATO                                                                  | VENEROLOŠKA                                                                                          | KLINIKA                                                                                                    |  |
| Okvirni termin                                                                         | Naslov<br>Roštna številka                                                                            | Zaloška 2                                                                                                    |  |
| 02.10.2017 🖲                                                                           | Kraj                                                                                                 | LJUBLJANA - KLINIČNI<br>CENTER                                                                                       |  |
| Dnevi do prvega termina                                                                | Elektronski naslov                                                                                   | derma.narocanje@kclj.si                                                                                              |  |
| 182<br>Nazaj na iskanje                                                                | Telefon<br>Zadnja posodobitev                                                                        | 01 522 4141<br>03.04.2017 09:06                                                                                      |  |

Informacije, ki so zbrane na čakalnih seznamih, so priskrbeli izvajalci zdravstvenih storitev, ki za točnost informacij tudi odgovarjajo. Za zagotavljanje transparentnosti informacij je ob vsakem izvajalcu prikazan čas oz. ura prejema objavljene informacije.

| Naslov             | Zaloška cesta 2  |
|--------------------|------------------|
| Poštna številka    | 1000             |
| Kraj               | Ljubljana        |
| Elektronski naslov | gp.ukc@kclj.si   |
| Telefon            | (01) 522 50 50   |
| Telefaks           | (01) 522 24 82   |
| Zadnja posodobitev | 10.08.2016 08:01 |

Za vsakega izvajalca zdravstvene dejavnosti so prikazani ti podatki:

- Ime izvajalca zdravstvene dejavnosti
- Podatki o terminu v levem stolpcu
- Kontaktni podatki v desnem stolpcu

Uporabnik lahko odpre spletno stran izvajalca zdravstvene dejavnosti tako, da klikne ime izvajalca.

Na seznamu so za izvajalca zdravstvene dejavnosti za vsako storitev iz šifranta VZS lahko prikazani prilagojeni kontaktni podatki izvajalca oz. posameznega delovnega mesta. Če prilagojenih kontaktnih podatkov ni na voljo za posameznega izvajalca, so prikazani samo podatki sedeža izvajalca zdravstvene dejavnosti. Kontaktni podatki so prikazani v desnem stolpcu.

V levem stolpcu so prikazani podatki o razpoložljivem terminu, ki je lahko dodeljen pacientu, ne glede na način naročanja. Odvisno od vrst podatkov, ki jih izvajalec zdravstvene dejavnosti sporoča, je možnih več različnih načinov prikaza podatkov o prostem terminu. Če uporabnik želi, lahko klikne prvo ikono v obliki črke »i« za prikaz podrobnega opisa sporočenih podatkov in lažje razumevanje prikazanih podatkov.

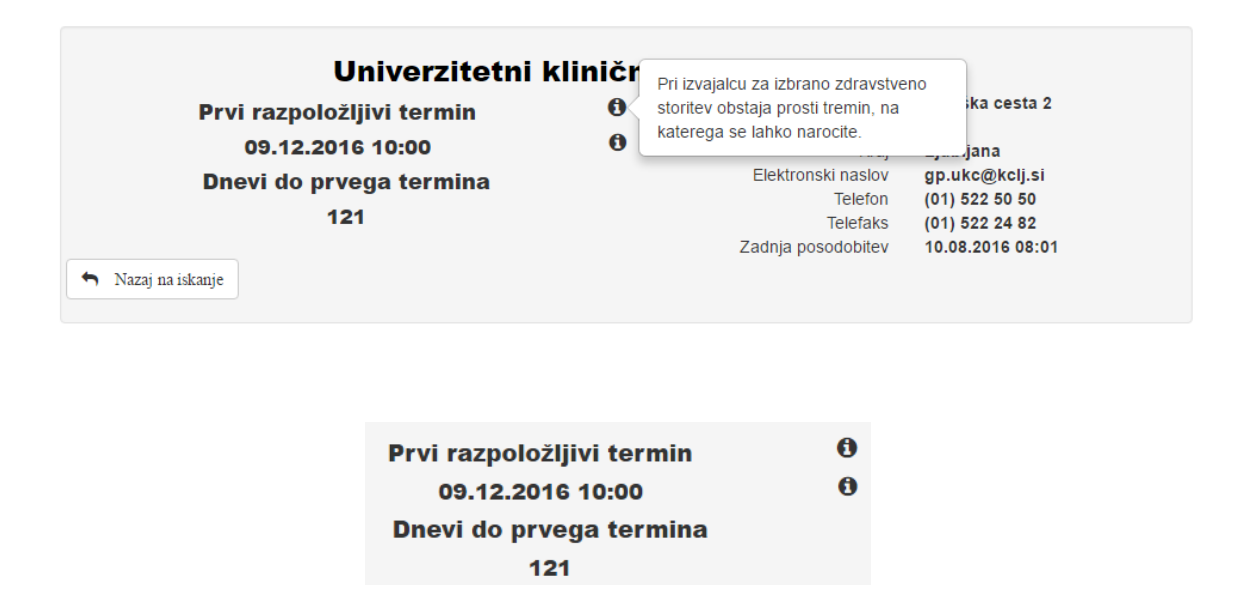

Če uporabnik klikne drugo ikono v obliki črke »i«, se prikažejo dodatne informacije, kot so podatki o delovnem času in lokaciji, na kateri se opravlja zdravstvena storitev, navodila za pacienta, in povezava na spletno stran, na kateri lahko uporabnik najde še več informacij.

| ZDRAVSTVENI<br>Prvi razpoložljivi termi<br>21.04.2017 11:00 @<br>Dnevi do prvega term<br>18 | PACIENTE PROSIMO NAJ IMAJO S<br>SEBOJ VSE STARE IZVIDE OD ORL<br>SPECIALISTOV IN DRUGIH<br>SORODNIH SPECIALNOSTI (nevrolog,<br>gastroenterolog, pulmolog,)<br>Več informacij<br>Zadn<br>Dor | DLCA M<br>Naslov<br>oštna številka<br>Kraj<br>ronski naslov<br>Telefon<br>Telefaks<br>ja posodobitev<br>datna pojasnila | ARIBOR<br>Ljubljanska ulica 42<br>2000<br>MARIBOR<br>info@zd-mb.si<br>02 33 31 823<br>02 22 86 585<br>03.04.2017 13:08<br>PACIENTE PRO SIMO NAJ<br>IMAJO S SEBOJ VSE STARE |
|---------------------------------------------------------------------------------------------|----------------------------------------------------------------------------------------------------|----------------------------------------------------------------------------------------------------|----------------------------------------------------------------------------------------------------|
| <ul> <li>Nazaj na iskanje</li> </ul>                                                        |                                                                                                    |                                                                                                    | IZVIDE OD ORL<br>SPECIALISTOV IN DRUGIH<br>SORODNIH SPECIALNOSTI<br>(nevrolog, gastroenterolog,<br>pulmolog,)                                                              |

Če uporabnik izbere možnost »Nazaj na iskanje«, bo prikazan prejšnji zaslon, na katerem uporabnik lahko s spreminjanjem izbranih podatkov prikaže podatke za drugo storitev iz šifranta VZS.

V polju »Dodatna pojasnila« so dodatne informacije, ki jih je pripravil izvajalec zdravstvene dejavnosti, kot so podatki o delovnem času in lokaciji, na kateri se opravlja zdravstvena storitev, navodila za pacienta, in povezava na spletno stran, na kateri lahko uporabnik najde še več informacij.

#### **2. POSTOPEK E-NAROČANJA NA ZDRAVSTVENE STORITVE**

Na spletni strani eNaročanja se prikaže spodnje okno, v katerega je potrebno vnesti 9-mestno številko kartice zdravstvenega zavarovanja (številka ZZZS) in 13-mestno številko e-napotnice. Oba podatka sta navedena na potrdilu o izdani e-napotnici.

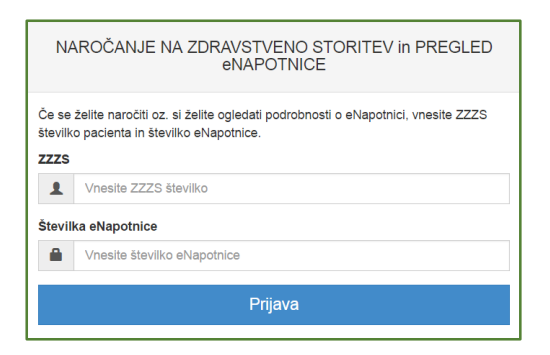

Po vnosu pravilne številke ZZZS in številke e-napotnice se prikaže vsebina e-napotnice. Prikazani so vsi podatki, ki jih je vnesel zdravnik napotovalec, ko je ustvaril e-napotnico. Za nadaljevanje je potrebno klikniti gumb »Rezerviraj termin«.

| ✓ Rezerviraj termin          | C Obvestila   |     |                                 |                              |
|------------------------------|---------------|-----|---------------------------------|------------------------------|
| Stran 1                      |               |     |                                 |                              |
| 1 - IZVAJALEC                |               |     | 12 - ZDRAVNIK                   |                              |
| ŠTEVILKA IZVAJALCA           | 12345         |     | VLOGA ZDRAVNIKA                 | Osebni                       |
| ŠIFRA ZDR.<br>DEJAVNOSTI     | 302           |     | ŠTEVILKA ZDRAVNIKA              | 50001                        |
| NAZIV IZVAJALCA              | Req org name  |     | IME ZDRAVNIKA                   | JERNEJA                      |
|                              |               |     | PRIIMEK ZDRAVNIKA               | ANTONČIČ                     |
| -                            |               |     |                                 |                              |
| 3 - ZAVAROVANA OSEBA         |               |     | 4 - ENAPOTNICA                  |                              |
| ŠTEVILKA<br>ZAVAROVANE OSEBE | 174526898     |     | ŠTEVILKA<br>ENAPOTNICE          | 2016092100019                |
| EMŠO                         | 2604977504350 |     | ŠTEVILKA PREJŠNJE<br>ENAPOTNICE | Številka prejšnje eNapotnice |
| VRSTA ZAVAROVANJA            | ZZZS stevilka |     | VRSTA ENAPOTNICE                | Izdana elektronska napotnica |
| DATUM ROJSTVA                | 26.04.1977    | iii | STATUS ENAPOTNICE               | Izdana                       |
| PRIIMEK                      | Pikel         |     |                                 |                              |
| IME                          | Matež         |     | O 5 - VELJAVNOST                |                              |
| SPOL                         | Moski         |     | VELJAVNOST                      | Za obdobje                   |
|                              |               |     | MESECEV                         | 4 3                          |

V nadaljevanju se za vrsto zdravstvene storitve, ki je navedena na e-napotnici, prikaže seznam izvajalcev zdravstvene dejavnosti iz regije pacienta, ki to storitev izvajajo, in njihove čakalne dobe za to storitev. Če uporabnik želi prikazati razširjeni seznam izvajalcev izven regije, mora potrditi polje »Prikaži vse regije«.

| Nazaj na napotitev                                    | Prosti termin za storitev 105                                          | <ul> <li>Izbira termina</li> <li>66P Alergološki pres</li> </ul> | Potrditev rezervad      | zije      | $] \leq$ | Prikaz vseh faz naročanja in označena<br>trenutna faza                                   |
|-------------------------------------------------------|------------------------------------------------------------------------|------------------------------------------------------------------|-------------------------|-----------|----------|------------------------------------------------------------------------------------------|
| Matez Pikei 26.04.1977 Dunajska 81, Središče ob Dravi | Prikaži vse regije     Polšči ternistve Datum Ustanova er o polži foto | 24.                                                              | 033.2017 O Pred F       | Po 0:00   |          | Prilagajanje iskanja termina na datum in čas                                             |
| ar ooseoocaa<br>⊠ pikel@mail.si                       | 05.04.2017 13:10 SPLOSNA BOLINISNI                                     | GA JESENICE (INFONET)                                            | CESTA TALCEV 39, KROUID | 123123123 |          | Prikaz izvajalcev zdravstvene dejavnosti za izbrano zdravstveno storitev v vseh regijah. |

#### Po izbiri »Prikaži vse regije«:

| Nazaj na napostev                | Lizbra ustanov       | tzora term                              | na     |             |            | ordnev reze | rvacije |          |
|----------------------------------|----------------------|-----------------------------------------|--------|-------------|------------|-------------|---------|----------|
| Matež Pikel                      | Prosti termin        | za storitev 1056P Alergo                | loški  | pregled - p | rvi        |             |         |          |
|                                  |                      |                                         | -      | 24.03.2017  | 0          | Pred        | Po      | 0:00     |
| £ 20.04.1977                     | 2 Prikaži vse regije | Politići termin od 24.03.2017           |        |             |            |             |         |          |
| A Dunajska 81, Središće ob Dravi | El i mari teo regle  |                                         |        |             |            |             |         |          |
| 2                                | Datum                | Ustanova                                |        | Naslov u    | stanove    |             | Tele    | fon      |
| 0329852525                       | 05.04.2017 13:10     | SPLOŠNA BOLNIŠNICA JESENICE (IN         | FONET) | CESTA T     | ALCEV 3    | 9, KRANJ    | 123     | 123123   |
| 🕿 pikel@mail.si                  | 08.12.2017 10:00     | Univerzitetni klinični center Ljubljana |        | Zaloška     | cesta 2, L | jubljana    | (01)    | 522 50 5 |

Če je polje »Prikaži vse regije« potrjeno, se prikaže širši nabor izvajalcev zdravstvene dejavnosti (tudi izven regije pacienta).

Uporabnik iskanje izvajalca zdravstvene storitve lahko prilagodi tako, da izbere datum, po katerem se išče prvi prosti termin, in z izbiro določene ure termina, ter z uporabo gumbov »Pred« in »Po«. V tem primeru se v naslednjem koraku prikažejo prosti termini, ki ustrezajo izbranim časovnim pogojem.

Ko se uporabnik seznani s seznamom možnih terminov pri izvajalcih zdravstvene dejavnosti, izbere izvajalca zdravstvene dejavnosti in termin, ki ga v nadaljevanju potrdi s klikom.

Če izbrani termin presega najdaljšo dovoljeno čakalno dobo za to storitev in navedeno stopnjo nujnosti, se prikaže opozorilo in zahteva po potrditvi izbranega termina z daljšo čakalno dobo.

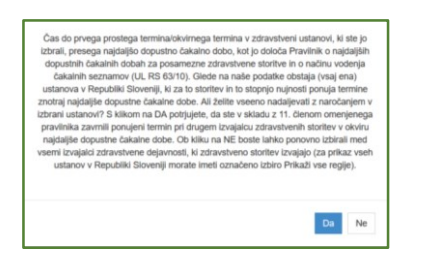

Odgovor »Da« pomeni, da se pacient strinja z daljšo čakalno dobo in omogoča nadaljevanje postopka naročanja. Če je izbran odgovor »Ne«, se ponovno prikaže zaslon z izbiro izvajalcev zdravstvene dejavnosti in terminov.

Če čakalna doba pri vseh izvajalcih zdravstvene dejavnosti, ki izvajajo zahtevano storitev iz šifranta VZS, presega najdaljšo dopustno čakalno dobo, se prikaže okno z naslednjim besedilom in zahteva po potrditvi:

Čas do prvega prostega termina/okvirnega termina v zdravstveni ustanovi, ki ste jo izbrali, presega najdaljšo dopustno čakalno dobo, kot jo določa Pravilnik o najdaljših dopustnih čakalnih dobah za posamezne zdravstvene storitve in o načinu vodenja čakalnih seznamov (UL RS 63/10). Glede na razpoložljive podatke v Republiki Sloveniji ni ustanove, ki bi termine za to zdravstveno storitev za to stopnjo nujnosti ponujala znotraj najdaljše dopustne čakalne dobe. Informiramo vas, da zavarovana oseba ima skladno s 44.b členom Zakona o zdravstvenem varstvu in zavarovanju pravico do pregleda, preiskave ali zdravljenja v drugi državi članici Evropske unije, Evropskega gospodarskega prostora in Švicarske konfederacije, oziroma do povračila stroškov teh storitev, če ji je bila v Republiki Sloveniji pri vpisu v čakalni seznam določena čakalna doba, ki presega najdaljšo dopustno čakalno dobo, pa v Republiki Sloveniji ni drugega izvajalca, ki ne presega najdaljše dopustne čakalne dobe. Več informacij o načinu uveljavljanja pravice je na voljo na spletni strani:

https://zavarovanec.zzzs.si/wps/portal/portali/azos/pravice\_zdravstvenih\_storitev/pravice\_zdravlje nje\_tujina/

S klikom na DA potrjujete, da želite nadaljevati z naročanjem v izbrani ustanovi (za uveljavljanje zgoraj omenjene pravice mora zavarovana oseba biti vpisana v čakalni seznam).

Ob kliku na NE boste lahko ponovno izbirali med vsemi izvajalci zdravstvene dejavnosti, ki zdravstveno storitev izvajajo (za prikaz vseh ustanov v Republiki Sloveniji morate imeti označeno izbiro Prikaži vse regije).

Na naslednjem zaslonu »Izbira termina« se prikažejo prvi prosti termini za vse ambulante oz. zdravnike, ki pri izbranem izvajalcu zdravstvene dejavnosti opravljajo navedeno vrsto zdravstvene storitve, na katero je pacienta napotil zdravnik napotovalec. Uporabnik izbere ustrezni termin tako, da klikne izbrano ambulanto/zdravnika.

| Nazaj na napotitev             | Izbira ustanove                    | Izbira termina                           | Potrditev rezervacije    |      |
|--------------------------------|------------------------------------|------------------------------------------|--------------------------|------|
| L Matež Pikel                  | Opozorili<br>Razpoložljivi termini | o: Z naročilom se izda pravica dostopa d | lo medicinskih podatkov! | 01:0 |
| 26.04.1977                     | Termin                             | Naziv                                    | Opis                     |      |
| Dunajska 81, Središče ob Dravi | 14.04.2017 09:00                   | dr. Nežka Kranjo                         | 2. nadstropje/3          |      |
| 0329852525                     | 14.04.2017 11:00                   | dr. Eva Potočnik                         | 2. nadstropje/4          |      |
| pikel@mail.si                  | 21.04.2017 10:00                   | dr. Martin Škrtalj                       | 2. nadstropje/2          |      |
|                                | 15.05.2017 12:00                   | dr. Ivo Novak                            | 2. nadstropje/1          |      |

Ko se ta zaslon odpre, začne teči čas (2 minuti), v katerem so termini začasno rezervirani za pacienta. Če se postopek ne zaključi v teh dveh minutah, se izpiše opozorilo »Čas predrezervacije se je iztekel«, na voljo pa je možnost »Ali želite priklicati nove predrezervacije?«.

| Čas za predrezervacije se je iztekel!<br>Ali želite priklicali nove predrezervacije? |    |    |
|--------------------------------------------------------------------------------------|----|----|
|                                                                                      | Ne | Da |

Če je izbran odgovor »Da«, se postopek vrne na izbiro terminov pri že izbranem izvajalcu zdravstvene dejavnosti. Odgovor »Ne« prekine postopek, in uporabnika vrne na zaslon »Izbira ustanove« brez rezervacije termina za storitev.

Na zaslonu »Potrdilo naročila« so prikazani vsi podatki o pacientu in izvajalcu zdravstvene dejavnosti oz. izbrani ambulanti s seznama (če jih je več).

| Pacient                              | Matež Pikel                             |
|--------------------------------------|-----------------------------------------|
| EMŠO                                 | 2604977504350                           |
| ZZZS                                 | 174526898                               |
| Datum rojstva                        | 26.04.1977                              |
| Spol                                 | Moški                                   |
| Naslov                               | Dunajska 81, Središče ob Dravi          |
| Elektronski naslov                   | pikel@mail.si                           |
| Telefon                              |                                         |
| Mobilni telefon                      | 0329852525                              |
| Telefon ordinacije                   |                                         |
| Storitev                             | Alergološki pregled - prvi              |
| Nujnost                              | Redno                                   |
| Naziv ustanove                       | Univerzitetni klinični center Ljubljana |
| Šifra zdravstvenega delavca          | 174526898                               |
| Ŝtevilka eNapotnice                  | 2016092100019                           |
| Napotna diagnoza                     | D69.0 - Alergijska purpura              |
| Opozorilo: Z naročilom se izda pravi | ca dostopa do medicinskih podatkov!     |
|                                      |                                         |
|                                      | Potrdi Prekliči                         |

Uporabnik prebere podatke o izvajalcu, ambulanti, datumu in uri rezerviranega termina. Če želi potrditi izbrani termin, izbere »Potrdi«. Če termina ne želi potrditi, izbere »Prekliči«.

Če izbere »Prekliči«, se postopek vrne na zaslon »Izbira termina«, in se zaključi brez rezervacije termina.

Če izbere »Potrdi«, se potrdi izbrani termin, pacient pa je naročen pri izvajalcu zdravstvene dejavnosti.

Na zaslonu se izpišejo vsi podatki naročila: izvajalec zdravstvene dejavnosti, pri katerem je ustvarjena rezervacija, podatki o pacientu, podatki o naročilu in opomba zdravnika (posebna navodila za pregled, opozorila, ipd.). Na voljo je več možnih načinov posredovanja potrdila o pravkar ustvarjenem naročilu:

| Nazaj na napotitev | 2 Izbira ustanove                | 🗈 Izbira termina 📃 🗹 Po             | trditev rezervacije |
|--------------------|----------------------------------|-------------------------------------|---------------------|
|                    |                                  |                                     |                     |
|                    | Univerzitetni klinic             | ni center Ljubljana                 |                     |
|                    | Zaloška                          | cesta 2                             |                     |
|                    | Tel: (01)                        | 22 50 50                            |                     |
|                    | Elektronski nasio                | v: gp.ukc@kcij.si                   |                     |
|                    | Potrdilo o naročilu pacier       | ita št. 000019167880094             |                     |
| Podal              | tki o pacientu                   |                                     |                     |
|                    | Pacient                          | Matež Pikel                         |                     |
|                    | Naslov                           | Dunajska 81, 2277 Središče ob Dravi |                     |
|                    | EMŠO                             | 2604977504350                       |                     |
|                    | ZZZS                             | 174526898                           |                     |
|                    | Telefonska številka              |                                     |                     |
|                    | Elektronski naslov               | pikel@mail.si                       |                     |
| Podat              | tki o naročilu                   |                                     |                     |
|                    | Storitev                         | Alergološki pregled - prvi          |                     |
|                    | Datum in ura                     | 15.05.2017 12:00                    |                     |
|                    | Številka eNapotnice              | 2016092100019                       |                     |
| Podat              | tki o kraju                      |                                     |                     |
| Hospita            | al 00001                         |                                     |                     |
| Opon               | nba zdravnika                    |                                     |                     |
| Po pre             | gledu bi vsi starejši dokumenti. |                                     |                     |

»Izpiši PDF (A4)«, »Izpiši PDF (A5)«, zahteva izbiro tiskalnika.

»Shrani PDF« zahteva potrditev shranjevanja.

»Pošlji e-poštno sporočilo« posreduje sporočilo na navedeni elektronski naslov.

»Pošlji SMS« posreduje sporočilo na navedeno mobilno telefonsko številko.

Vsi naročeni pacienti s strani izvajalca zdravstvene dejavnosti, pri katerem so naročeni, ne glede na to, ali so naročeni na točen ali okvirni termin, prejmejo pisno potrdilo z vsemi potrebnimi informacijami.

Če je e-napotnica vpisana v čakalni seznam izbranega izvajalca zdravstvene dejavnosti, pacientu pa je dodeljen termin, se s to napotnico lahko naroči pri drugem izvajalcu zdravstvene dejavnosti samo v primeru odpovedi te rezervacije.

#### **3. POSTOPEK ODPOVEDI TERMINA**

V oknu »Naročanje na zdravstveno storitev in pregled e-napotnice« je potrebno vpisati pravilno številko ZZZS in številko e-napotnice. Če sta oba podatka veljavna, se prikaže vsebina e-napotnice. Če je bil za izbrano e-napotnico termin že rezerviran, ga je možno odpovedati tako, da se izbere možnost »Odpoved termina«. Uporabnik izbere gumb »Odpovej termin«.

| Odpovej termin                                          | C Obvestila                    |          |                   |                              |               |  |
|---------------------------------------------------------|--------------------------------|----------|-------------------|------------------------------|---------------|--|
|                                                         |                                | NAROČILO |                   |                              |               |  |
|                                                         |                                | USTANOVA | Univerzitetni kl  | inični center Ljubljana      |               |  |
|                                                         |                                | TERMIN   | 09.05.2017 16:0   | 10                           |               |  |
|                                                         |                                |          |                   | Potrdilo o nare              | sóllu         |  |
| Stran 1                                                 |                                |          |                   |                              |               |  |
| Strait 1                                                |                                |          |                   |                              |               |  |
| 1 - IZVAJALEC                                           |                                |          |                   | 12 - ZDRAVNIK                |               |  |
| ŠTEVILKA IZVAJALCA                                      | 12345                          |          |                   | VLOGA ZDRAVNIKA              | Osebni        |  |
| SIFRA ZDR. 302<br>DEJAVNOSTI<br>NAZIV IZVAJALCA Reg org |                                |          |                   | ŠTEVILKA ZDRAVNIKA           | 50001         |  |
|                                                         |                                | org name |                   | IME ZDRAVNIKA                | JERNEJA       |  |
|                                                         |                                |          |                   | PRIIMEK ZDRAVNIKA            | ANTONĆIĆ      |  |
|                                                         |                                |          |                   |                              |               |  |
| 3 - ZAVAROVANA OSEBA                                    |                                |          |                   | 图 4 - ENAPOTNICA             |               |  |
| ŠTEVILKA<br>ZAVAROVANE OSEBE                            | 174526898                      |          |                   | ŠTEVILKA<br>ENAPOTNICE       | 2016092100019 |  |
| EMŠO                                                    | 2604977504350<br>ZZZS stevilka |          | ŠTEVILKA PREJŠNJE | Števlika prejšnje eNapotnice |               |  |
| VRSTA ZAVAROVANJA                                       |                                |          |                   | Izdana elektronska napotnica |               |  |
| DATUM ROJSTVA                                           | 26.04.1977                     |          |                   | STATUS ENAPOTNICE            | 0 Voisana     |  |
| PRIIMEK                                                 | Pikel                          |          |                   |                              |               |  |
| IME                                                     | Matež                          |          |                   | O 5 - VELJAVNOST             |               |  |

Če je izbrana možnost »Odpoved termina«, se prikaže zaslon za obvezen vnos vzroka odpovedi termina. Uporabnik izbere vzrok odpovedi v seznamu vzrokov in ga dodatno obrazloži v drugem polju. Obrazložitev vzroka odpovedi je obvezna v primeru izbire »Ostalo«. Če je potekel rok za naročilo na osnovi izdane e-napotnice (5 koledarskih dni v primeru napotnice s stopnjo nujnosti »zelo hitro«, 14 koledarskih dni v primeru napotnice s stopnjo nujnosti »hitro« ali »redno«), se izpiše obvestilo, da ima pacient sedaj še 3 dni časa, da se prijavi k drugemu izvajalcu zdravstvene dejavnosti.

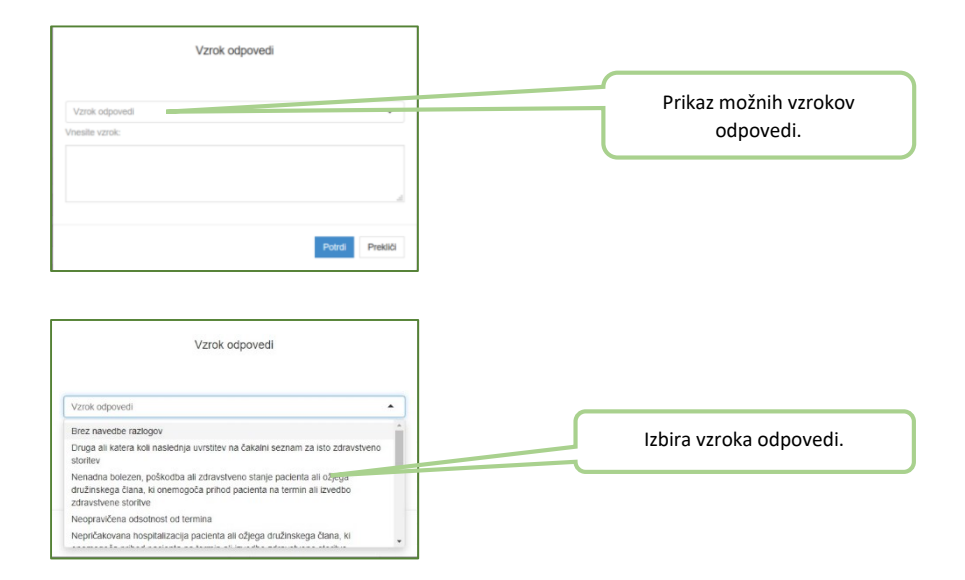

Ko uporabnik vnese vzrok odpovedi termina, in izbere možnost »Potrdi«, se postopek zaključi z obvestilom o uspešni odpovedi.

e-naročanje na specialistične zdravstvene storitve - navodila za paciente

| ♥ Rezerviraj termin          | Covestia       |                                 |                              |   |
|------------------------------|----------------|---------------------------------|------------------------------|---|
| Termin eNapotnice je uspel   | Ino odpovedan! |                                 |                              |   |
| Stran 1                      |                |                                 |                              |   |
| T - IZVAJALEC                |                | 12 - ZDRAVNIK                   |                              |   |
| ŠTEVILKA IZVAJALCA           | 12345          | VLOGA ZDRAVNIKA                 | Osebni                       |   |
| ŠIFRA ZDR.<br>DEJAVNOSTI     | 302            | ŠTEVILKA ZDRAVNIKA              | 50001                        |   |
| NAZIV IZVAJALCA              | Req org name   | IME ZDRAVNIKA                   | JERNEJA                      |   |
|                              |                | PRIMEK ZDRAVNIKA                | ANTONĜIĈ                     |   |
| •                            |                |                                 |                              |   |
| 3 - ZAVAROVANA OSEBA         |                | III 4 - ENAPOTNICA              |                              |   |
| ŠTEVILKA<br>ZAVAROVANE OSEBE | 174526898      | ŠTEVILKA<br>ENAPOTNICE          | 2016092100019                | 1 |
| EMŜO                         | 2604977504350  | ŠTEVILKA PREJŠNJE<br>ENAPOTNICE | Števlika prejšnje eNapotnice |   |
| VRSTA ZAVAROVANJA            | ZZZS stevlika  | VRSTA ENAPOTNICE                | Izdana elektronska napotnica |   |
| DATUM ROJSTVA                | 26.04.1977     | STATUS ENAPOTNICE               | 0 Izdana                     |   |
| PRIIMEK                      | Pikel          |                                 |                              |   |
| IME                          | Mate2          | O 5 - VELJAVNOST                |                              |   |
| SPOL                         | Moski          | VELJAVNOST                      | Za obdobje                   |   |
|                              |                | MESECEV                         | <del>ý</del> 3               |   |

#### 4. POSTOPEK SPREMEMBE TERMINA

Postopek spremembe termina se izvede v dveh korakih. Najprej je potrebno odpovedati že rezervirani termin, pri čemer mora biti naveden razlog odpovedi, potem pa še enkrat ponoviti postopek enaročanja. Upoštevati je potrebno, da sprememba termina pomeni odpoved starega in rezervacijo novega termina, kar postavi pacienta na konec čakalne vrste.